Mersey and West Lancashire Teaching Hospitals

# **ESR User Guide – Mandatory Training** MyESR e-Learning

# How to access MyESR to complete e-Learning

## How to log into MyESR

1. Log into the MyESR website: https://my.esr.nhs.uk/. You will be presented with the ESR Hub landing page.

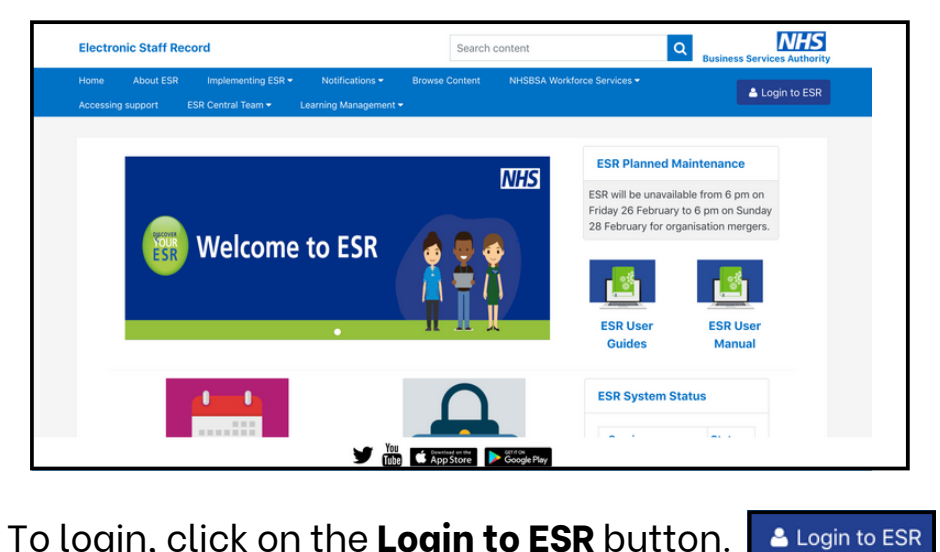

To login, click on the **Login to ESR** button.

2. Enter your username and password or log in with your smartcard.

| C                | OVID-19   ESR Reso              | ources for Org | anisations and | Users |
|------------------|---------------------------------|----------------|----------------|-------|
|                  | 14.54                           |                |                |       |
| Log in wit       | vour credentials                |                |                |       |
| Fields with an a | sterisk (*) are required fields |                |                |       |
| Usemame*         | 11                              |                |                |       |
|                  | (Example: 999JSMITH01)          |                |                |       |
| Password*        |                                 |                |                |       |
|                  |                                 |                |                |       |

3. Once you are logged in, if you are not already choose the Go to MyESR Portal using the link on the right hand side.

| Electro | onic Staff Rec | cord             |               | Search o                         | ontent   |                    |                   | INHS<br>Business Services Authority |
|---------|----------------|------------------|---------------|----------------------------------|----------|--------------------|-------------------|-------------------------------------|
| Home    | About ESR      | Implementing ESR | Notifications | NHS8SA Workforce Services        | Browse C | ontent             |                   | Jayne Bloggs                        |
| Manage  | Subscription   | ESR Central Team |               |                                  |          |                    |                   |                                     |
|         |                |                  |               | You are logged in to the ESR Hub | )        |                    | You are<br>INTERN | logged in via :<br>ET               |
|         |                |                  |               | N                                | HS       | ESR Planned M      | Go to M           | yESR Portal                         |
|         |                |                  |               | Business Services Authority      | ority    | The next planned m | Logout            |                                     |

**4.** Click the **Learner Homepage** on the **My e-Learning** portlet. You can find this in the centre of the ESR webpage.

| My e-Le | arning                 | Ģ    |
|---------|------------------------|------|
| Show m  | andatory learning only | ES 🜔 |
| 00      | 0 Fire Safety Leve     | el 1 |
| <       | Status: Passed         | >    |
|         |                        |      |
|         | Learner Homepage       |      |

**5.** Once the learner page loads, **In the Search** section choose **Learning Certification** from the dropdown box.

|                                                                 | Learning              | Course Catalogue          | LearningHistory                  |    |                 |
|-----------------------------------------------------------------|-----------------------|---------------------------|----------------------------------|----|-----------------|
| Current Learning Requested Learning                             | Forums and Chats      |                           |                                  |    |                 |
| All<br>Search Learning Certification<br>Learning Path<br>Course |                       |                           | Exact Phrase                     | Go | Advanced Search |
| Class<br>Category Forum<br>Category Chat                        | E-Learning Enrolments | Enrolments Certifications | Learning Paths External Learning |    |                 |
| 23 vande tanan                                                  | E                     |                           |                                  |    |                 |

6. Type the Learning Certification name in the search box by using a *keyword* and click **Go**.

E.g. "Fire" or "Conflict" or "Information Governance"

| Search Learning Certification | Fire% | Exact Phrase | Go |
|-------------------------------|-------|--------------|----|
|                               |       |              |    |

A list of the available certificates will be listed below

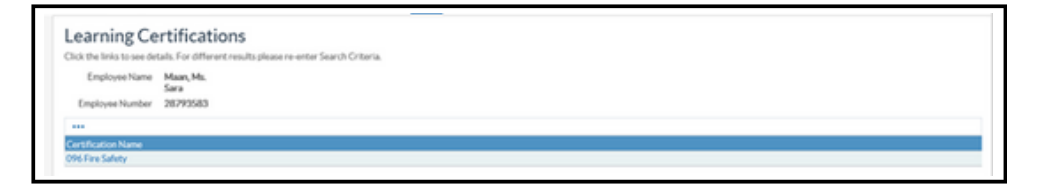

## 7. A list of Core Skills training to be completed via Learning Certificate is listed below:

To be completed by <u>All Doctors in Training:</u>

- 096 Equality, Diversity and Human Rights
- 096 Fire Safety
- 096 Health, Safety and Welfare
- 096 Infection Prevention Level 2
- 096 Data Security (Information Governance)
- 096 NHS Conflict Resolution
- 096 Awareness of Prevent
- 096 Safeguarding Adults (Version 2) Level 2
- 096 Safeguarding Children (Version 2) Level 2

The below courses need local assessment due to specific equipment being used at the Trust. Each module has two codes, one for the prerequisite course on ESR and the other for the face-to-face course at the Trust. We recommend both elements to be completed, however this decision is down to the local Host Trust.

- 096 Moving and Handling Level 2
- 096 Resuscitation Level 2 Adults Knowledge

### Additional Training that may be required based on rotation:

Safeguarding Adults (Version 2) - Level 3 Safeguarding Children (Version 2) - Level 3 Resuscitation Level 2 - Newborn Basic Life Support Resuscitation Level 2 - Paediatric Basic Life Support Resuscitation Level 3 - Paediatric Immediate Life Support Resuscitation Level 3 - Adult Immediate Life Support Resuscitation Level 3 - Newborn Immediate Life Support **8.** Once you have selected the correct certificate, click **Subscribe** to proceed.

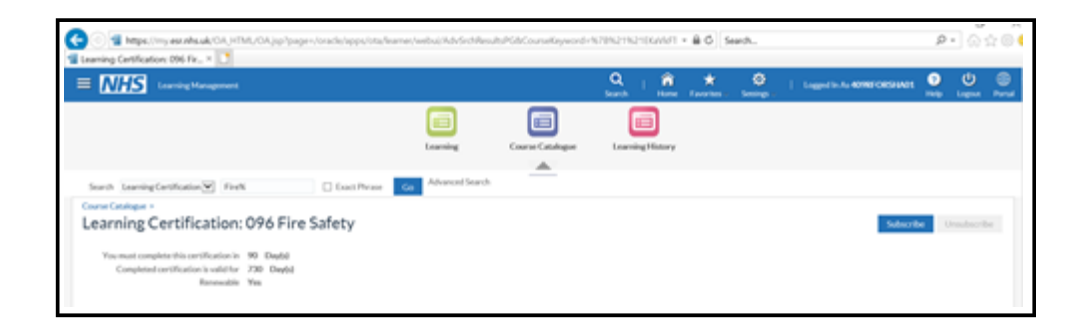

- 9. Next, click the Finish button. Finish
- **10.** Then, click the **Enrol** button.

| Certification Information         No.           You space this certification print out:         66. M-2013           You space this certification in:         66. M-2013           You can use you certification in:         66. M-2013           Science date:         700 Sine Solory 1           Barnenadie:         700 Sine Solory 1           Science date:         700 Sine Solory 1           Science date:         700 Sine Solory 1           Science date:         710 Sine Solory 1           Science date:         710 Sine Solory 1           Science date:         710 Sine Solory 1           Science date:         710 Sine Solory 1           Science date:         710 Sine Solory 1           Science date:         710 Sine Solory 1           Science date:         710 Sine Solory 1           Science date:         710 Sine Solory 1           Science date:         710 Sine Solory 1           Science date:         710 Sine Solory 1           Science date:         710 Sine Solory 1           Science date:         710 Sine Solory 1           Science date:         710 Sine Solory 1           Science date:         710 Sine Solory 1                                                                                                    | arning Certification: 096 Fire Safe                                                                                                    | tγ                                                                                                    |              |         |          |                | Learner H<br>Skip Enrolmones |
|----------------------------------------------------------------------------------------------------|----------------------------------------------------------------------------------------------------|----------------------------------------------------------------------------------------------------|--------------|---------|----------|----------------|------------------------------|
| Inter Foregotancies Series Compared in Start Data Constitution Constitution Constit | Certification Information         166r           You begin this sertification period set:         06-06-2021         You snat complete this sertification by:         04-03-2021           You service your certification by:         04-03-2021         Subscription Numbers:         26000911           Subscription Numbers:         Vess         Subscription Numbers:         Vess | Mandatory Courses All courses in this section are mandatory. Select one cleas for each course below to errol in. 000 Fire Salery Level 1 |              |         |          |                | Hide                         |
| New Componencies         Class         Imple         Language         Language         Language         Language         Class Stat User         Language         Language <thlanguage< th="">         Language         Language<td></td><td></td><td></td><td></td><td></td><td></td><td></td></thlanguage<>                                                                                                    |                                                                                                    |                                                                                                    |              |         |          |                |                              |
| Registrary Publice (Level 1 - Austral)                                                                                                    | rivered Competencies                                                                                                    | Class<br>(D) ANA log fielded a seed to                                                                                                   | Type<br>Type | English | Location | Class StarTOWN | Duration<br>20               |
|                                                                                                    | Impetency Profilement Level<br>BG(CSTT)/Fire Safety - 2 Years) 1 - Assessed                                                                                                    | S. March Sectors 7                                                                                                    |              |         |          |                | Enrol                        |
| N 51 1998, ZCZY (Back and/or its attendes, Atriality reserved.                                                                                                    | em to Tree<br>Links (st 1998). 2009. Chardle and for its allificates. All clubes reserved.                                                                                                    |                                                                                                    |              |         |          |                |                              |

**11.** Click the **Play** button to **start the e-Learning Session**.

| Mandatory Courses                                                                                    |                     |                   | Hide |
|----------------------------------------------------------------------------------------------------|---------------------|-------------------|------|
| All courses in this section are mandatory.<br>You have completed 0 out of 1 courses in this section. |                     |                   |      |
| 20.2 回 尊 - 回                                                                                         |                     |                   |      |
| Course 🗠                                                                                             | Course start date 🔿 | Choose class/Play |      |
| 000 Safeguarding Adults Level 1                                                                      | 16-Oct-2018         | •                 |      |
|                                                                                                    |                     |                   |      |

This does not apply to 000 Data Security Awareness Level 1

Follow the instructions to work through the e-learning. Once you have completed the course ensure you exit via the **Home button**. Failure to do this will result in your completion or progress not being saved.

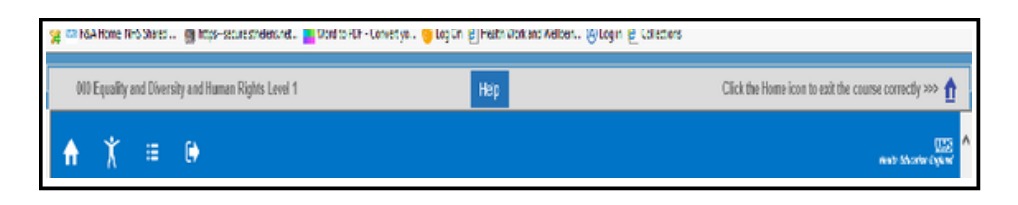

**12.** Once you have successfully completed the e-Learning, your compliance requirements will be updated.

The subjects you have not completed will be listed under your **Competence Requirements**.

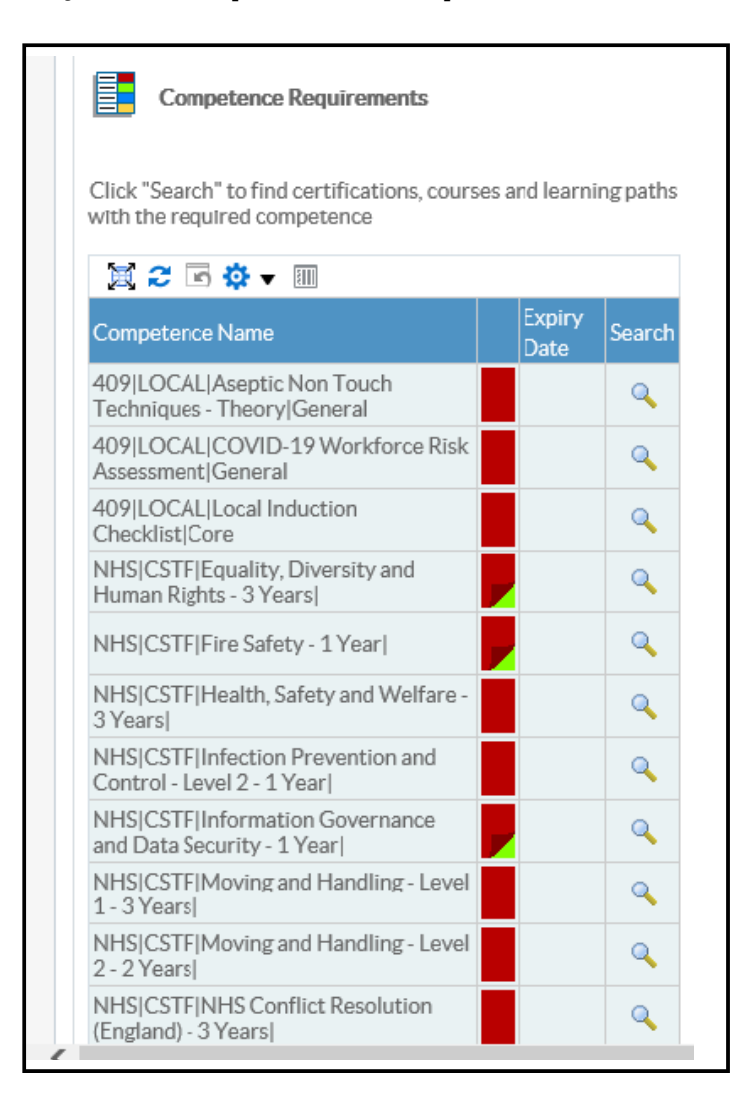

- **13.** If you have to log out half way through your e-Learning, providing you exit via the Home Button 
  Your progress will be bookmarked.
- 14. If you want to resume your e-Learning Session, there are <u>two</u> options to do this:

### **Option 1**:

The e-Learning will be displayed in the **My e-Learning** section of your portal page. Click the **Play** button to launch the learning.

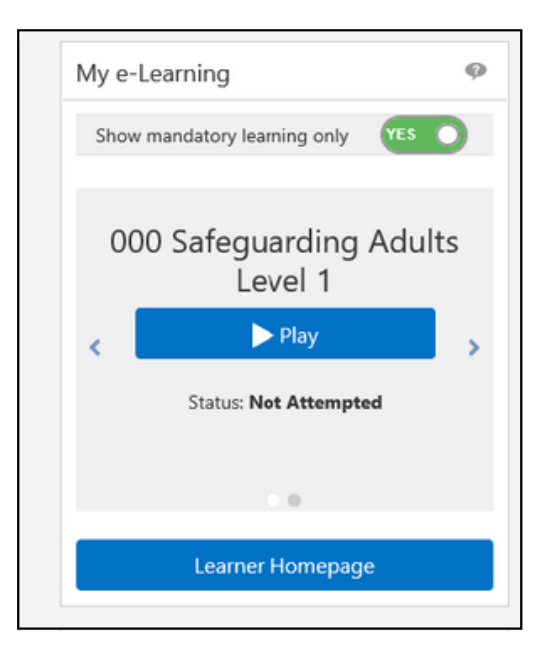

### **Option 2:**

Click on the **Certifications** section of your **Learner Homepage**. Click the **Play** button to launch the learning

|                                                                                                    |                                  | Exact Phrase                                                  | e                 |                                                   | Go     |             | Advance            | ed Search   |     |
|----------------------------------------------------------------------------------------------------|----------------------------------|---------------------------------------------------------------|-------------------|---------------------------------------------------|--------|-------------|--------------------|-------------|-----|
| -Learning Enrolments Enrolments                                                                                                    | Certifications                   | Learning Paths                                                | External Lea      | arning                                            |        |             |                    |             |     |
| Certifications                                                                                                    |                                  |                                                               |                   |                                                   |        |             |                    |             |     |
|                                                                                                    |                                  |                                                               |                   |                                                   |        |             |                    |             |     |
| If any Certification have expired then pre                                                                                                    | ess the Renew butt               | ton to allow the re                                           | lated course to b | e played.                                         |        |             |                    |             |     |
| If any Certification have expired then pre<br>2                                                                                                    | ess the Renew butt<br>Progress △ | ton to allow the rel<br>Certification<br>Status               | Last              | e played.                                         | ′ _    | Renew       | Move to<br>History | Unsubscribe | Pla |
| If any Certification have expired then pre                                                                                                    | Progress A                       | ton to allow the rel<br>Certification<br>Status<br>Subscribed | Last<br>Completed | Renew<br>Renew<br>Date<br>07-Jar<br>2021          | /      | Renew       | Move to<br>History | Unsubscribe | Pla |
| If any Certification have expired then pre<br>Certification Name<br>409 Infection Control L1 Training<br>e-Learning e-LFH Certificate<br>409 Safeguarding Adults L1 Training<br>e-Learning e-LFH Certificate | Progress A<br>Inactive<br>Active | Certification<br>Status<br>Subscribed<br>Subscribed           | Last<br>Completed | Renew<br>Date<br>07-Jar<br>2021<br>07-Jar<br>2021 | /<br>F | Renew<br>Sa | Move to<br>History | Unsubscribe | Pla |

#### 1. I have not received my log on to ESR to access my Mandatory Training?

In order to obtain your log in details for ESR please contact the <u>ESR.Leademployer@STHK.nhs.uk</u> team who will be able to assist. You will need your Employee Number/ National Insurance number and Date of Birth to hand to obtain your username and further guidance on how to log on to the system.

#### 2. I am unable to complete Safeguarding Level 3, Resus Level 2 or 3 and Moving and Handling Level 2 on ESR or E-Learning for Health, this is still showing non-compliant?

All the above modules have an element of face to face training required. The elearning available is a prerequisite for the face to face component. Please contact your local host to organise to attend a face to face training session. Once this is complete you will be marked as compliant by the Host organisation.

# 3. Will I get a compliance certificate at the end of my E-Learning completion to add to my personal portfolio?

There are some E-Learning Modules which offer a certificate of completion at the end of the module. This can be screenshot or printed. Once the module has been closed this cannot be re-accessed again. You are however able to access a compliance report via ESR on your "My Learning Page" as proof of evidence of completion.

# 4. I have completed my training with an alternative NHS Trust. Will this training transfer across to my Lead Employer account?

Yes – Core Skills Training Framework for Statutory and Mandatory Training information will pull across to your 096 Lead Employer record from a previous NHS Trust through an Inter Authority Transfer (IAT) which is completed when you are hired onto ESR by Lead Employer.

> For enquires regarding completion of modules on ESR or log in details. Please contact ESR.Leademployer@sthk.nhs.uk

# 5. I have undertaken training on a different e-Learning platform to ESR and ELFH, will this information transfer to STEP?

If you have training records on another NHS Trust ESR Record through a completion on an alternative e-Learning platform this will firstly transfer through to Lead Employer via a Multiple Competency Update. Lead Employer will approve this Multiple Competency Update and then this will then be processed through to STEP via a weekly reconciliation process. If you have completed CSTF training on a local Host Trust e-Learning platform with no links to ESR, your host trust will be able to manually add this training to STEP, which will synchronise to ESR following the weekly reconciliation process.

#### 6. How is STEP different to ESR and e-Learning for Health?

STEP is an employment passport that stores your training compliance and allows host organisations and future placement hosts (within 12 weeks of rotating) to access to your training records. This gives organisations the opportunity to review the training requirements of incoming Doctors in Training in order to minimise the duplication of completion of Core Skills Training and also allows the host organisation the option to customise their induction process.

Need help?

For enquires regarding completion of modules on ESR or log in details. Please contact ESR.Leademployer@sthk.nhs.uk